## 103 學年度基北區高級中等學校免試入學學生選填系統操作說明

一、登入系統:

(一) 登入線上報名系統

步驟一登入103學年度基北區高級中等學校免試入學網站 (網址:<u>http://103基北免試.tw</u>)點選【報名系統】進入報名網頁。

#### 網路選填志願時間:

- (1) 第三次志願選填試探時間:103年3月10日(星期一)9時至103年3月17日(星期五)12時止。
- (2) 第一次免試入學選填時間:
  - a. 模擬選填:103年5月26日(星期一)9時至103年5月30日(星期五)12時止。
  - b. 正式選填: 103 年 6 月 5 日(星期四) 9 時 至 103 年 6 月 9 日(星期一) 12 時止。
    ※個別報名之正式選填於 103 年 6 月 8 日(星期日) 16 時截止。
  - c. 完成網路第一次免試入學正式選填志願程序者,於 103 年 6 月 9 日(星期一)13 時起,由各國中承辦組長統一列印報名表(應屆畢業生無法自行列印),非應屆 畢業生及已獲准變更就學區學生請自行列印,並完成簽章確認。
  - 提醒您!!

非應屆畢業生及已獲准變更就學區等個別報名者須於103年6月8日(星期日) 9時至16時向主委學校現場報名(臺北市立中正高級中學),報名表需自行列印。

- (3) 第二次免試入學選填時間:
  - a. 正式選填:於103年7月20日(星期日)9時起至103年8月4日(星期一)12時止。
  - b. 完成網路第二次免試入學正式選填志願程序者,於 103 年 8 月 4 日(星期一)
     13 時起,由各國中承辦組長統一列印報名表(應屆畢業生無法自行列印),非應 屆畢業生及已獲准變更就學區學生請自行列印),並完成簽章確認。
  - 提醒您!!

非應屆畢業生及已獲准變更就學區等個別報名者須於103年8月5~6日(星期二~三)9時至12時向主委學校現場報名(臺北市立中正高級中學),報名表需自行列印。

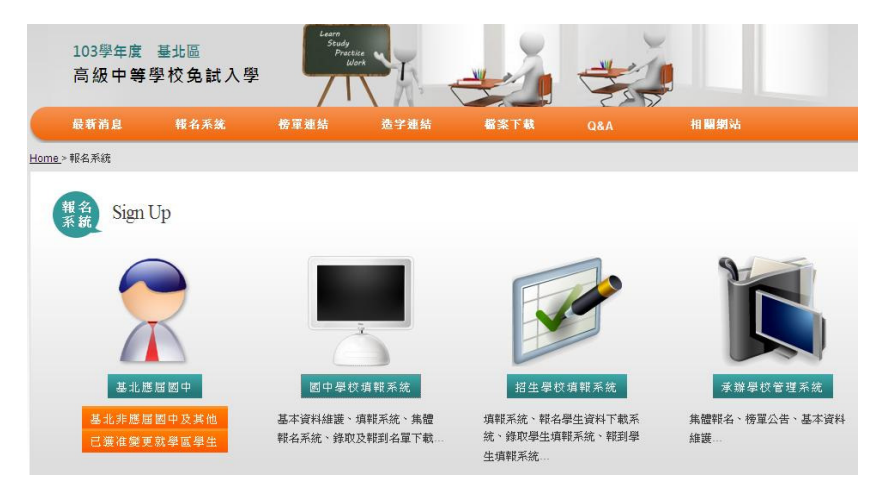

# 步驟二點選【報名系統】

- (1) 應屆畢業生:請點選【基北應屆國中】,進入系統。
- (2) 非應屆畢業生(含同等學歷、歸國學生):請點選【基北非應屆國中及其他】, 進入系統。
- (3) 已獲准變更就學區學生:請點選【已獲准變更就學區學生】,進入系統。
   ※凡他區持同等學歷或設籍於非基北區之歸國學生,若已獲准變更就學區者,均選擇此項進入系統。

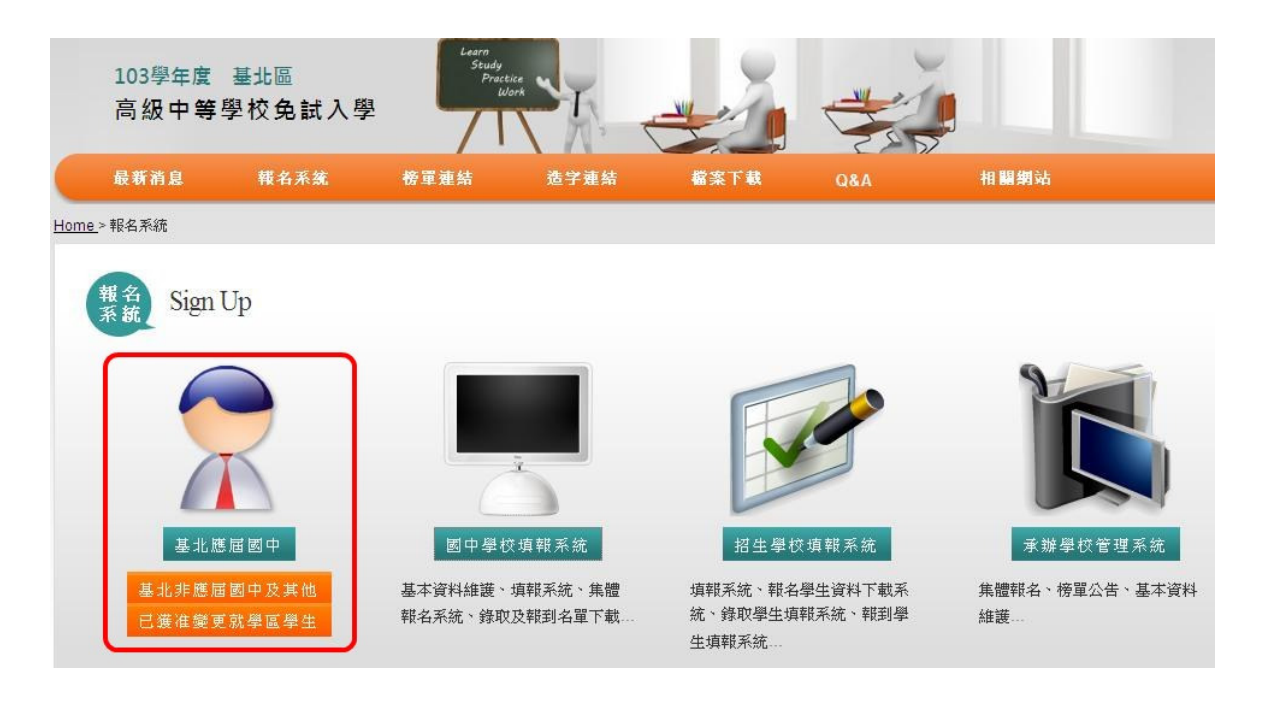

步驟三 登入方式

(1) 應屆畢業生:

a.登入說明:

- 選擇【就學區】
- ☞ 選擇就讀國中所在【地區】
- ◎ 選擇【就讀國中學校】
- 帳號:學生身分證號碼
- 密碼:初始預設(出生年月日),共六碼。範例:880820
   第一次點選【志願選填】將要求更換預設密碼,若無更換密碼將無法操作其他功能。

※務必熟記密碼,忘記密碼請詢問國中承辦組長※

■ 輸入驗證碼

| 就學區     | 基北區        | ×        |      |
|---------|------------|----------|------|
| 地區      | 請選擇        | <b>×</b> |      |
| 就學國中    | 市立臺北國中test |          |      |
| 長號:     |            |          |      |
| 密碼:     |            |          |      |
| 長命言皆 石馬 |            | = 21     | - 11 |

b.基本資料維護:

基本資料內容係由承辦學校移交之國中會考基本資料,首次登入的學生會導入個 人基本資料頁面。學生可在此查詢多元學習表現各項成績。

## (2) 非應屆畢業生(個報):

a.登入說明:

①首次登入:請先輸入身分證號碼、密碼及驗證碼,再點選【新增報名】。
 ②再次登入:輸入報名時的個人身分證號碼及所設定的密碼。

|        | Login [學生個報系統]             |
|--------|----------------------------|
|        | 如果您是新增報名, <b>請自行設定密碼</b> ! |
| 周報     | 身分 • 非應屆畢業生                |
| 「個報事區」 | 身分證號碼                      |
|        | 密碼                         |
|        | 驗證碼 7197                   |
|        | LOGIN 登入 新碧報名              |

b.基本資料維護 與 個人成績:

首次登入,請填寫個人基本資料 與 個人成績。(如下圖)

請點選【資料編輯】進行填寫。

①個人基本資料

②成績資料輸入(**請正確輸入,否則會影響報名資格**)

個報之學生請依免試入學多元學習表現積分證明表上的成績,對應畫面之欄位 填入多元學習表現成績。

填寫完畢請按【確認送出】按鈕。

c.密碼更換

如欲更換登入密碼,請直接輸入新的密碼,填寫完畢請按【變更密碼】按鈕。

| 招生學校資料 | 招生名額一 | 豐表 | 志願選塡 | 個人基本資料 | 修改使用者密碼 | 列印志願草稿 | 登出 |
|--------|-------|----|------|--------|---------|--------|----|
| 變更密码   | 馬     |    |      |        |         |        |    |
| 目前密碼:  |       |    |      |        |         |        |    |
| 新密碼:   |       |    |      |        |         |        |    |
| 確認新密碼: |       |    |      |        |         |        |    |
|        |       |    | 變更密碼 |        |         |        |    |

注意:帳號及密碼錯誤或遺失,請聯絡免試入學主辦學校。

## (3) 變更就學區學生(個報):

# a.登入說明:

①首次登入:請先輸入身分證號碼、密碼及驗證碼,再點選【新增報名】。
 ②再次登入:輸入報名時的個人身分證號碼及所設定的密碼。

|    | Login                    | 【學生個報系統】 |
|----|--------------------------|----------|
| 個報 | 如果您是新增報名,<br>身分<br>身分誇號碼 | 諸自行設定密碼! |
|    | 密碼                       | 9105     |
|    | LOGIN 登入                 | 新增報名     |

## b.基本資料維護:

基本資料內容由承辦單位作業人員匯入,首次登入的學生會導入個人基本資料頁 面。學生可在此查詢多元學習表現各項成績。如資料錯誤請聯繫承辦學校。

### c.密碼更換

如欲更換登入密碼,請直接輸入新的密碼,填寫完畢請按【更換密碼】按鈕。

| 招生學校資料 | 招生名額 | 豐表 | 志願選塡 | 個人基本資料 | 修改使用者密碼 | 列印志願草稿 | 登出 |
|--------|------|----|------|--------|---------|--------|----|
|        |      |    |      |        |         |        |    |
| 變更密研   | 馬    |    |      |        |         |        |    |
| 目前密碼:  |      |    |      |        |         |        |    |
| 新密碼:   |      |    |      |        |         |        |    |
| 確認新密碼: |      |    |      |        |         |        |    |
|        |      |    | 變更密碼 | ]      |         |        |    |

- 二、選填志願:
  - (1) 第三次適性選填時間:103年3月10日(星期一)9時至103年3月17日(星期一) 12時止。
  - (2) 第一次免試入學選填時間:
    - a. 模擬選填: 103年5月26日(星期一)9時至103年5月30日(星期五)12時止。
    - b. 正式選填:103年6月5日(星期四)9時至103年6月9日(星期一)12時止。

(個別報名於103年6月8日(星期日)16時截止)

- (3) 第二次免試入學正式選填時間:於103年7月20日(星期日)9時起至103年8月4日(星期一)12時止。
- ※請注意:1.應屆畢業生模擬選填資料將會保留至正式選填時。

2.請妥善保存您的密碼,密碼在一、二次免試會共用。

- (一) 基本功能說明:
  - (1)新增志願:選填招生學校,不限定選填學校下的選填科(組)志願數目,但務必選填 至少1個科(組)。同一學校之不同科(組),可選擇合併至相同志願序或分散至不同 志願序,唯科(組)不得重複選填。每位學生最多有 30 個類型學校志願序可選填。
  - (2) 志願積分:第1志願30分,之後每一志願依序遞減一分,至第10志願21分。第11~20志願皆為20分;第21~30志願皆為18分。
  - (3) 累計積分:志願積分與多元學習表現成績總和。
  - (4) 移動志願序:可移動志願之排列順序。
  - (5) 快速移動志願序:可直接移動志願至輸入的流水號位置。
  - (6) 刪除:可刪除志願。

| 招生學校了         | 資料 招   | 生名額一覽表  | 志願遵塡     | 個人基本       | 資料 | 修改使用者密碼 | 列印志。 | 重草稿 登 | 出      |            |         |    |
|---------------|--------|---------|----------|------------|----|---------|------|-------|--------|------------|---------|----|
| 志願證           | 巽塡     |         |          |            |    |         |      |       |        |            |         |    |
| 所有地區<br>學校關鍵字 | M 所    | 有資料 💌   | 請選擇      | ~          | 請選 | 響       | ~    | 加入    | 全刪除    |            |         |    |
| 已選塡校數         | 14 校/上 | 限:30 校  | a        |            |    |         |      |       | 累計積分   |            | 快速移動去願序 |    |
| 流水號           | 志願所    | *<br>=+ | 志願       | ر<br>۲/۱۳۰ |    | 群科      | 名額   | 志願積分  | (不合會考) | 移動志顧序      | (目標流水號) | 删除 |
| 1             | 1      | 臺北市立    | 建國高中,日間部 | 部(男)       |    | 普通科     | 164  | 30    | 60     | <b>^ v</b> | 確定      |    |

(二) 選填程序:

- (1) 關鍵字搜尋志願 直接在【學校關鍵字】處輸入學校名稱進行搜尋,接著選擇科(組)志願,點選【加入】 按鈕送出資料。
- (2) 按步驟篩選志願
  - 步驟一選擇區域,過濾出該區域之【招生學校】。
    步驟二選填學校的類型,過濾出符合此類型之【招生學校】。
    學校類型分類為:公立高中、私立高中、公立高職、私立高職、公立高中職、私立高中職、公立進修、私立進修。
    步驟三選擇學校。
  - 步驟四 再依選擇的學校,羅列出該校的科(組)志願。
  - 請注意:(1)選擇學校或科(組)志願時,請務必點選【加入】,才會儲存資料! (2)共同就學區說明:新北市貢寮區、雙溪區、坪林區、林口區、樹林區、鶯

歌區、泰山區及新莊區之國中畢業生,可選填共同就學區之高級中等學校。

(三) 範例說明:

- (1) 關鍵字搜尋志願
  - a. 先輸入目標學校名稱

| 志願選塡                      |            |                      |                        |     |     |
|---------------------------|------------|----------------------|------------------------|-----|-----|
| 未選擇學校或料系<br>所有地區 ♥ 所有資料 ♥ | 請選擇 💌      | 請選擇                  | ×                      | 加入  | 全刪除 |
| 子(X)時以及モナ<br>             | ◆ 輸入學      | 校名稱                  |                        |     |     |
| b. 點選學校                   | Σ.         |                      |                        |     |     |
| 志願選塡                      | ,          | 7                    |                        |     |     |
| 所有地區 💙 所有資料 💌<br>學校關鍵之    | 請選擇        | 請選擇                  | 2                      | 加入  | 全刪除 |
| 景 <u>男</u><br>臺北市立基美女中    |            |                      |                        |     |     |
| c. 選擇科(組)志願<br>志願選塡       |            |                      |                        |     |     |
| 所有地區 💌 所有資料 💌<br>學校關鍵字    | 臺北市立景美女中 💙 | 請選擇<br>請選擇<br>日間部普通利 | <mark>∨</mark><br>科(女) | 加入  | 全刪除 |
|                           |            |                      | 點選【加入】                 | 送出貢 | 資料。 |

(2) 按步驟篩選志願

a. 先選擇區域:

志願選塡

| 4隆 ▼ 464 464 464 464 464 464 464 464 464 46 | 公立高中 💌 | 請選擇 | ~ | 請選擇 | × | 加入 | 全刪除 |
|---------------------------------------------|--------|-----|---|-----|---|----|-----|
| fit -                                       |        |     |   |     |   |    |     |

b. 選擇學校類型:

志願選塡

| 基隆 <mark>&gt;</mark><br> | 公立高中 ⊻                              | 請選擇 | 請選擇 | ×  | 加入   | 全刪除        |
|--------------------------|-------------------------------------|-----|-----|----|------|------------|
| 已選塡校數 14                 | 公立高中<br>私立高中<br>私立高中職<br>私立高職       | ]   |     |    |      |            |
| 流水號                      | 私立進修<br>之間<br>公立高中職<br>公立高職<br>公立海隊 | 志顧  | 群科  | 名額 | 志願積分 | 累計<br>(不合1 |

c. 選擇學校:

志願選塡

| 基隆         | 公立高中 💌    | 請選擇                                                                                 | • 請選擇 | * | 加入 | 全刪除 |
|------------|-----------|-------------------------------------------------------------------------------------|-------|---|----|-----|
| 學校關鍵字      |           | <ul> <li>➡</li> <li>■</li> <li>■</li> <li>□</li> <li>二</li> <li>基隆市立安樂高中</li> </ul> |       |   |    |     |
| 已選塡校數 14 札 | 夜/上限:30 校 | 基隆市立暖暖高中<br>基隆市立八斗高中                                                                |       |   |    | 명라  |

d. 選擇科組志願:

志願選塡

| 基隆   | ~  | 公立高中 💌         | 國立基隆高中 | ~ | 請選擇 🔽 加入 全冊         | 除 |
|------|----|----------------|--------|---|---------------------|---|
| 學校關鍵 | 字  |                |        |   | ***請選擇<br>日間部普通科(男) |   |
|      | m, | t of an an lit |        |   | 點選【加入】送出資料。         |   |

■ 請注意:

- (1) 同一學校之不同科(組),可選擇合併至相同志願序或分散至不同志願序,唯科(組)不 得重複選填。【圖中紅色框選處】
- (2)學校附設之進修學校,視為單獨一志願,與原該學校分屬不同志願。【圖中藍色框選處】。

| 流水號 | 志願序       | 志願                        | 群科  | 名額  | 志願積分 |
|-----|-----------|---------------------------|-----|-----|------|
| 1   | 1         | 臺北市立建國高中,日間部(男)           | 普通科 | 164 | 30   |
| 2   | $\square$ | 臺北市立木柵高工,日間部(不限)          | 電機  | 55  | 29   |
| 3   | 2         | 臺北市立木柵高工,日間部(不限)          | 電子  | 55  | 29   |
| 4   |           | 臺北市立木柵高工,日間部(不限)          | 機械  | 82  | 29   |
| 5   | 3         | 臺北市立中正高中,日間部(不限)          | 普通科 | 476 | 28   |
| 6   | $\square$ | 臺北市立木柵高工,日間部(不限)          | 模具  | 62  | 27   |
| 7   | 4         | 臺北市立木柵高工,日間部(不限)          | 製圖  | 55  | 27   |
| 8   |           | 臺北市立木柵高工,日間部(不限)          | 鑄造  | 31  | 27   |
| 9   | 5         | 臺北市立大安高工,日間部(不限)          | 電機  | 51  | 26   |
| 10  | 6         | 臺北市立大安高工進修學校,進修學校(不<br>限) | 電機  | 54  | 25   |

三、資料列印

選填志願完成後,點選【資料列印】列印相關表單。請直接使用瀏覽器的列印功能列印。

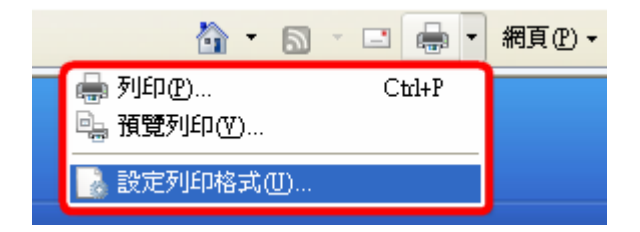

·適當列印版面設定:(瀏覽器 Internet Explorer 如依此設定,則選填志願明細表一張 A4 可完整列印) 紙張: A4、直式。

邊界:(上)10mm以下;(下)10mm以下;

(左) 10mm 以下;(右) 10mm 以下。

頁首、頁尾:去除頁首/頁尾可得最佳列印效果。

| 設定列印格式                                                                                                    |                                                                                                    |  |  |  |  |  |  |  |  |  |  |  |
|----------------------------------------------------------------------------------------------------|----------------------------------------------------------------------------------------------------|--|--|--|--|--|--|--|--|--|--|--|
| <ul> <li>紙張選項</li> <li>頁面大小②:</li> <li>▲4</li> <li>●直向②</li> <li>● 荷向③</li> <li>● 荷向④</li> <li>● 列印背景色彩與影像(C)</li> <li>● 啓用自動縮小③</li> </ul> | <ul> <li>邊界(mm)</li> <li>左位): 10</li> <li>右(配): 10</li> <li>上(①): 10</li> <li>正(①): 10</li> <li>正(①): 10</li> <li>下(匹): 10</li> <li>10</li> <li>(10</li> <li>(10</li> </ul> |  |  |  |  |  |  |  |  |  |  |  |
| 頁首和頁尾<br>頁首(出):<br>- 空白 -                                                                                                    | 頁尾④:<br>▼ -空白 - ▼                                                                                                    |  |  |  |  |  |  |  |  |  |  |  |
| - 空白 -                                                                                                    | <ul> <li>▼ 空白 -</li> </ul>                                                                                                    |  |  |  |  |  |  |  |  |  |  |  |
| - 空白 -<br>「變更字型(10)                                                                                                    | • 空白 -                                                                                                    |  |  |  |  |  |  |  |  |  |  |  |
|                                                                                                    | 確定 取消                                                                                                    |  |  |  |  |  |  |  |  |  |  |  |

#### (一) 應屆畢業生- 選填志願草稿列印

完成選填志願後,顯示該學生選填志願情形,請自行印出學生報名志願草稿。 請注意!!本報名志願草稿僅提供家長及學生參考用,<u>正式報名表由國中學校統一印</u> 發(每位學生一張),提供學生作為正式報名時使用。

### 103學年度基北區高級中等學校免試入學報名志願草稿 (T02)

列印時間:2014/02/13 17:35:21

| 學         | 生姓名 | 姓名 王。9     |         | 性別  | 男                       | 生日                      | 88-03-21 | 身分證統一編號      |         | A123456781                       |           | 特殊生身分 | 一般生  |
|-----------|-----|------------|---------|-----|-------------------------|-------------------------|----------|--------------|---------|----------------------------------|-----------|-------|------|
| 畢業國中      |     | 市立臺北國中test |         | 班級  | 903                     | 座號                      | 09       | 家長或<br>法定代理人 |         | 電話:02-12345678<br>手機:0977-123456 |           | 報名費減免 | 低收入戶 |
| 均衡學習積分 18 |     |            |         |     |                         | 服務學習積分                  |          | 58<br>19     | 12      |                                  |           |       |      |
| 選:        | 真志願 | 明細、元       | 5.願序、志願 | 序積分 | ·及免                     | 試入學                     | 劉總積分(誌   | 尿顛月          | 序積分+均衡學 | 켭+                               | 服務學習+會考總科 | 責分)   |      |
| 序         | 積分  | 選填學校總      |         |     | 份                       | 選填科組                    |          |              |         |                                  |           |       |      |
| 1         | 30  | 臺北市        | 6       | 0   | 1.普通科(日)                |                         |          |              |         |                                  |           |       |      |
| 2         | 29  | 臺北市        | 5       | 9   | 1.電機(日) 2.電子(日) 3.機械(日) |                         |          |              |         |                                  |           |       |      |
| 3         | 28  | 臺北市        | 立中正高中   | 5   | 8                       | 1.普通科(日)                |          |              |         |                                  |           |       |      |
| 4         | 27  | 臺北市        | 立木柵高工   | 5   | 7                       | 1.模具(日) 2.製圖(日) 3.鑄造(日) |          |              |         |                                  |           |       |      |
| 5         | 26  | 臺北市        | 立大安高工   | 5   | 6                       | 1.電機(日)                 |          |              |         |                                  |           |       |      |
| 6         | 25  | 臺北市        | 立大安高工   | 5   | 5                       | 1.電機(進)                 |          |              |         |                                  |           |       |      |
| 7         | 24  | 國立華        | 僑高中     | 5   | 4                       | 1.綜合高中(日)               |          |              |         |                                  |           |       |      |

※本表僅供學生列印與家長討論使用,非正式報名表。※

53 1.普通科(日)

52

51

50

50

50

1.普通科(日)

1.普通科(日)

1.普通科(日)

1.普通科(日)

50 1.廣告設計(日)2.美術工藝(日)

1.機械(日)2.電腦機械製圖(日)

8 23 新北市立新店高中

9 22 新北市立中和高中

10 21 新北市立瑞芳高工

11 20 新北市立三重高中

12 20 新北市立秀峰高中

13 20 新北市立樹林高中

14 20 新北市立鶯歌工商